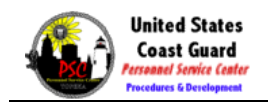

## **Print TVS**

| 1.  | Enter the desired information into the User ID field.<br>Enter a valid value, e.g. "1234567".                                                  |
|-----|----------------------------------------------------------------------------------------------------|
| 2.  | Press [Tab].                                                                                                    |
| 3.  | Enter the desired information into the <b>Password</b> field.<br>Enter a valid value, e.g. "abcd1234".                                         |
| 4.  | Click the <b>OK</b> button.                                                                                                    |
| 5.  | Click the Accept option.                                                                                                    |
| 6.  | Click the <b>ok</b> button.                                                                                                    |
| 7.  | Click the <b>Horizontal scrollbar</b> scrollbar.                                                                                               |
| 8.  | To print a <b>Travel Voucher Summary (TVS)</b> , the claim status must be " <b>Completed</b> ". Select the claim for <b>\$25.00 (est)</b> .    |
| 9.  | Click the <b>Print</b> button.                                                                                                    |
| 10. | Click the Print Travel Voucher menu. Print Travel Voucher                                                                                      |
| 11. | Click the <b>Print</b> button.                                                                                                    |
| 12. | Click the Logout button.                                                                                                    |
| 13. | Click the Yes button.                                                                                                    |
| 14. | Congratulations for completing the Print TVS tutorial.<br>Click the icons below to view in depth policies and procedures.<br>End of Procedure. |